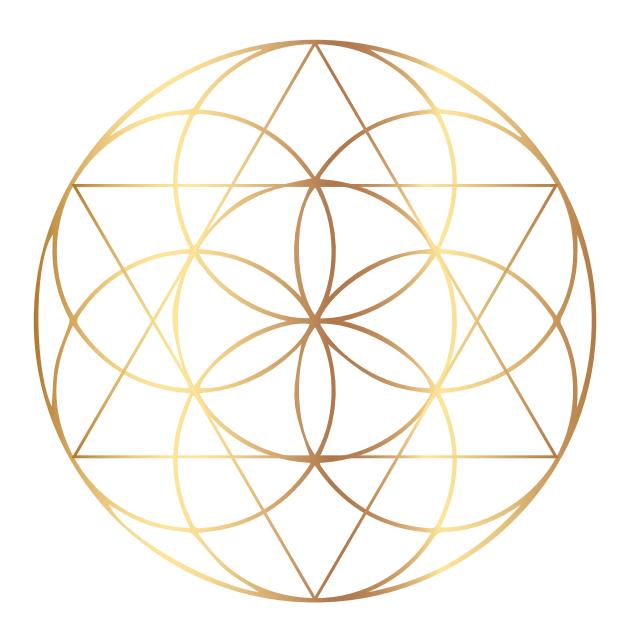

# SOLEX MASTER QUANTUM LIVING

Permitamos que las experiencias nos empoderen

support@solexllc.com (385) 203-0033 SOLEX, LLC

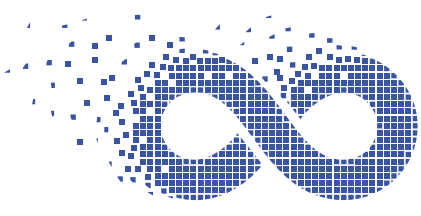

TECNOLIGÍA AO SCAN™ ≝ S ⊚ L E X

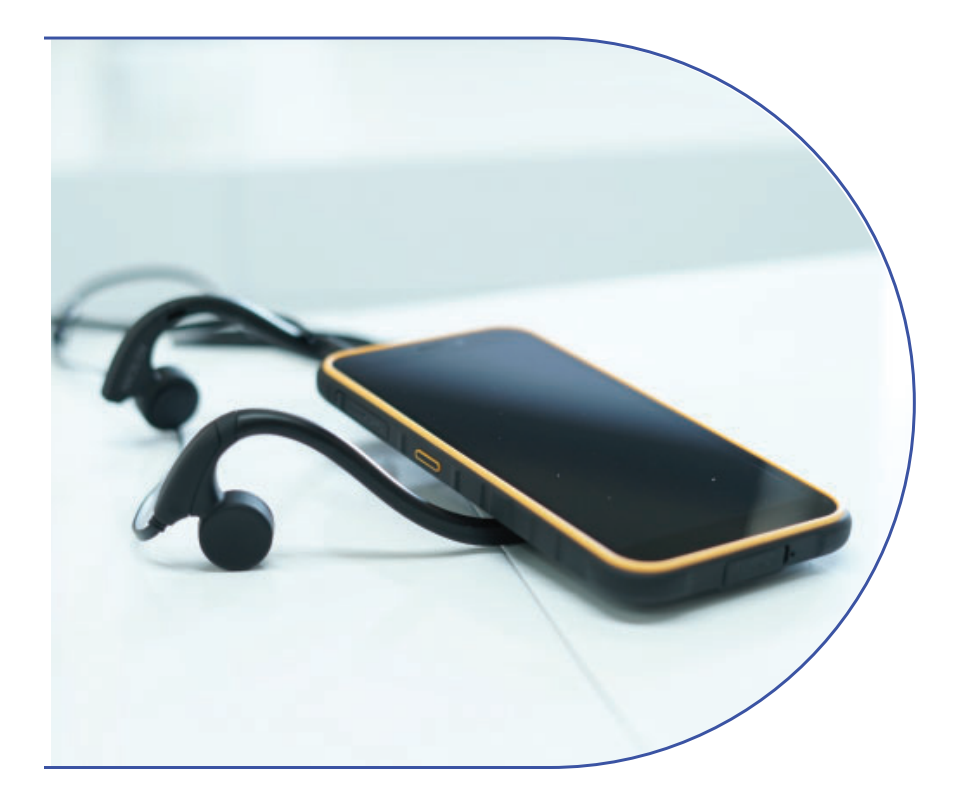

GUÍA DE INICIO AO SCAN Versión ArmorX8

# TECNOLOGÍA AO SCAN ™ DE SOLEX, LLC

Guía de Inicio | Versión ArmorX8

# Paso I

# Encienda su dispositivo móvil AO Scan

El botón de encendido del dispositivo móvil de su AO Scan es el segundo botón hacia abacjo en el costado derecho del dispositivo.

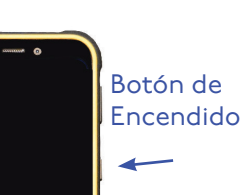

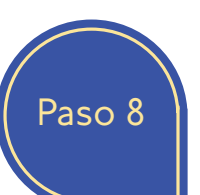

Presione el botón en la parte superior de la pantalla para dar a Google

| Ŷ | app.aoscan.com wants to use your microphone |       |       |
|---|---------------------------------------------|-------|-------|
|   |                                             | Block | Allow |

Chrome permiso para acceder al micrófono.

Seleccione "permitir" (allow) para darle a Google Chrome acceso al image of a microphone micrófono.

Seleccione "permitir" (allow) para darle a Google Chrome acceso a la cámara para tomar fotos y videos.

Seleccione "permitir" (Allow) a Chrome Grabar audios.

| ٦                                                      |  |
|--------------------------------------------------------|--|
| Allow <b>Chrome</b> to take pictures and record video? |  |
| ALLOW                                                  |  |
| DENY                                                   |  |

| Ŷ                                    |  |
|--------------------------------------|--|
| Allow <b>Chrome</b> to record audio? |  |
| ALLOW                                |  |
| DENY                                 |  |

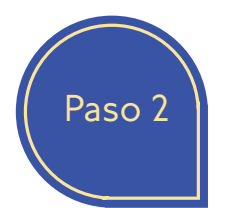

#### Conéctese a una red WI-FI

Localice y seleccione el botón de ajustes en sus aplicaciones.

En el botón de ajustes, presione la opción de Wi-fi.

Para ver las redes disponibles, encienda la opción de wi-fi, que lee "use wi-fi", la barra de wi-fi se tornada azul, cuando este encendido.

Una lista de redes aparecerá. Seleccione la red deseada, Ingrese su contraseña y presione para "conectar"

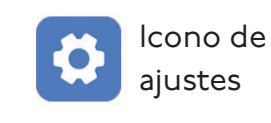

| Use Wi-Fi |  |  |  |
|-----------|--|--|--|
| Use Wi-Fi |  |  |  |

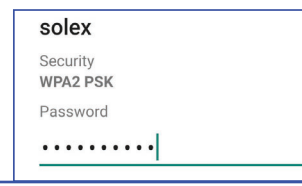

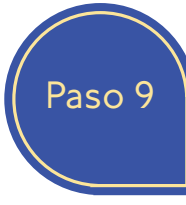

# Su cuenta de AO Scan está Lista

Ha logrado crear exitosamente Su cuenta de acceso al AO Scan, Ahora esta listo para empezar a vivir su experiencia de Vida Quantum.

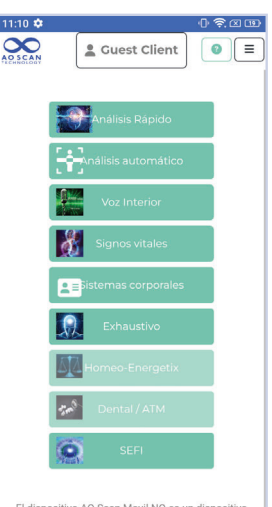

El dispositivo AO Scan Movil NO es un dispositivo médico y No diagnostica, trata ni cura ninguna enfermedad.

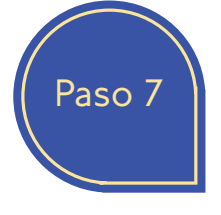

Si desea tomar una nueva fotografía para su perfil, puede presionar la imagen de la cámara en el perfil del cliente para tomar la fotografía.

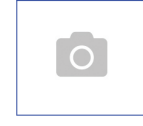

Al tomar la foto, apunte la cámara para tomar el rostro, para capturar la foto presione la imagen en la pantalla.

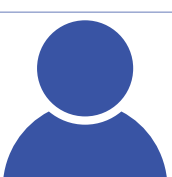

Antes de enviar su información asegúrese de que

su información es correcta. Presione el botón de siguiente en

la parte inferior derecha de la pantalla para guardar la información.

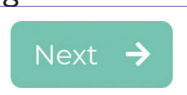

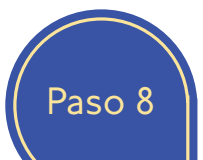

Permitir al AO Scan acceso al

#### micrófono de su dispositivo

El AO Scan requiere que Google Chrome tenga acceso al micrófono para de esta forma poder usar todas las funciones de la tecnología y sus programas.

Para tener acceso al micrófono en Google Chrome, Vaya al menú principal del AO Scan, esta es la pantalla con todos los programas de la tecnología AO Scan. Presionar la opción de Voz Interior para tener acceso al micrófono.

Cuando usted este en el menú principal del AO Scan, presione a opción de"Voz Interior".

| Guest Client        |
|---------------------|
| Análisis Rápido     |
| Análisis automático |
| Voz Interior        |
| Signos vitales      |
| Sistemas corporales |
| Exhaustivo          |
| Homeo-Energetix     |
| Dental / ATM        |
| SEFI                |

El dispositivo AO Scan Movil NO es un dispositivo médico y No diagnostica, trata ni cura ninguna enfermedad.

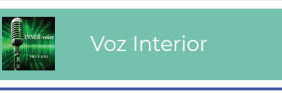

Paso 3

# Acceso al programa AO Scan

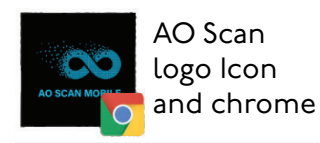

Iniciar Sesión

En la pagina principal de su dispositivo Localice el icono del programa AO Scan.

Cuando el programa del AO Sacn se abra Presione el botón de Sign In

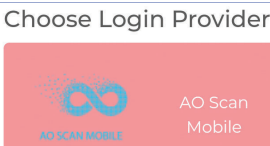

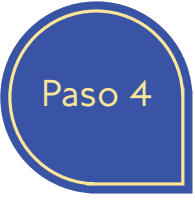

## Ingresar datos de acceso

En la página de acceso al AO Scan móvil ingrese su nombre de usuario y contraseña. Sus datos de accesos serán los mismos para ingresar a su página replica de Solex

Su AO Scan móvil le sugerirá guardar los datos de acceso al programa.

Solex le recomienda permitir a su dispositivo guardar sus datos de acceso para mayor facilidad de acceso al programa AO Scan móvil.

O comuníquese a servicio a clientes de Solex (385) 203-0033

| 11:50 🌣 | ۵                                                      | <u> </u> |
|---------|--------------------------------------------------------|----------|
|         |                                                        |          |
|         | Inicio de sesión AO Scan<br>Móvil<br>nombre de usuario |          |
|         | Contraseña                                             |          |
|         | ✔ Iniciar sesión                                       |          |

Esta teniendo Dificultades para acceder? Visite la pagina htpp://office 2.solexnation.com/ y asegúrese de que su suscripción sigue activa.

Página 5

Paso 5

## Como crear un perfil en su AO Scan

En la página principal de su AO Scan Presione en el recuadro de (Guest Client), Cliente nuevo al centro de

la parte superior de su pantalla. página principal es la que muestra todos los distintos programas de la tecnología AO Scan, Análisis Rápido, Voz Interior, Signos Vitales, Exhaustivo, SEFI; ETC.

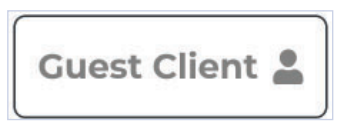

+ Crear nuevo Cliente

Una vez abierto el menú, seleccione Crear un nuevo cliente.

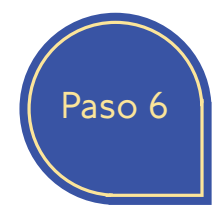

Paso 7

#### Permita el acceso a la Cámara de su dispositivo AO Scan

Una vez seleccionada la opción de "Crear un

nuevo Cliente" aparecerá una opción para dar acceso a la cámara de su dispositivo.

Seleccione ´permitir´ (Allow) para permitir que Google Chrome tenga acceso a la cámara de su dispositivo.

(Google Chrome ha sido Instalado en su dispositivo AO Scan)

AO Scan requiere que Google Chrome tenga acceso a la cámara para poder usar las funciones de los programas de la tecnología AO Scan.

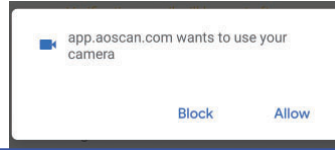

## Proporciona a AO Scan la información para crear un perfil.

Después de seleccionar 'Crear nuevo perfil' y Permitir acceso a la

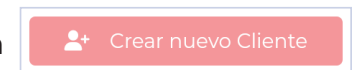

Página 3

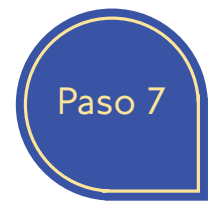

cámara, estará listo para llenar la información requerida del perfil a crear.

Primero, ingrese su nombre seguido de su Apellido, dirección de correo electrónico a donde desea enviar los reportes generados ingrese el género, es importante especificar el género del cliente para definir los órganos para analizar por el AO Scan.

Posteriormente ingrese su peso en libras o Kg y su estatura en pulgadas o cm. Ejemplo Peso I70 lbs = I70. Ejemplo para estatura 5´.5" = 65 pulgadas, I.70 M = I70 cm.

Para agregar su fecha de nacimiento, seleccione la fecha en el calendario que se despliega en su pantalla que muestra los meses y días.

En la esquina superior izquierda del calendario Presione en el año para seleccionar el año que Corresponde al del perfil.

Una vez seleccionado el día, mes y año, presione La opción que dice SET para grabar la fecha.

Para terminar de grabar los datos de el

perfil,Tendrá que agregar una foto, puede tomar una Foto en el

momento o cargar una foto ya Existente en sus archivos, presionando la opción De SUBIR. Al terminar presionar el botón de "Siguiente" para guardar el perfil.

| 12:07                 |            |              |            | 0 🔶   | × 5 |
|-----------------------|------------|--------------|------------|-------|-----|
| AO SCAN<br>TECHNOLOGY |            | Guest Cli    | ent        | 0     |     |
|                       | Perf       | il del clie  | ente       |       |     |
| Non                   | nbre       |              |            |       |     |
| No                    | mbre       |              |            |       |     |
| Ap                    | ellido     |              |            |       |     |
| Dire                  | cción de C | Correo Elect | trónico    |       |     |
| Di                    | rección de | e Correo Ele | ectrónico  |       |     |
| E                     |            | ectrónico d  | le Verific | ación |     |
| se E                  |            | spués de Cr  | rear el    |       |     |
|                       |            |              |            |       |     |
| Gén                   | ero        |              |            |       |     |
| 0                     | Masculinc  | OFeme        | nino       |       |     |
| Pes                   | 0          |              |            |       |     |
| Pe                    | so         |              | ~          |       |     |
| Esta                  | tura       |              |            |       |     |
| Es                    | tatura     |              | ~          |       |     |
| Fech                  | na de naci | miento       |            |       |     |
| 0:                    | 2/14/2003  | 3            |            |       |     |
|                       |            |              |            |       |     |
|                       |            |              |            |       |     |
|                       |            |              |            |       |     |
|                       |            |              |            |       |     |

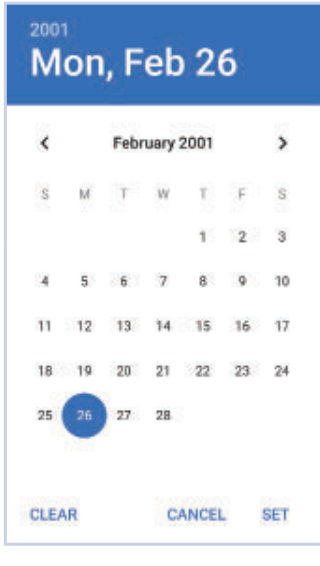

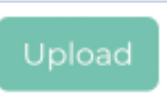